# **USER MANUAL**

# APPLY FOR HOSTEL SECURITY REFUND For the session 2022-2023 (Boys Hostel Only)

Steps for enrollment of students on Student Portal & apply for hostel application form.

1. Open Student Portal student.mdu.ac.in

| MDU Home instructions Special Chance Notification User Manuals Relimprovement Schedule Co t Us instructions For Additional Subject<br>Click here to apply for Admissions                                                                                                    |
|----------------------------------------------------------------------------------------------------|
| Student Portal Welcome                                                                                                    |
| Reappear/Improvement Schedule                                                                                                    |
| Reappear/Improvement forms of all Regular/DDE/Annual Courses of<br>semester and annual scheme has been started. For course details, please<br>go to Examination Schedule of 2022-2023.     Last Date With S00/- Late Fee: 17 April, 2023<br>Last Date With 500/- Late Fee: 17 April, 2023     Last Date With 1000/- Late Fee: 24 April, 2023 |
| Special Chance Notification     Registration No./Student Id/Samarth Form No                                                                                                    |
| User Mannual     Password                                                                                                    |
| What is the difference between a new student and old student?                                                                                                    |

2. After Opening Student Portal then Enter your Registration No. and Password for Login :

|     | Welcome Back                             |
|-----|------------------------------------------|
|     | Login As                                 |
|     | Old Students (With MDU Registration No.) |
| /वह | O Admin                                  |
|     |                                          |
|     | Password                                 |
|     | ••••••                                   |
|     | Login                                    |
|     | Forgot Password                          |

3. Then Click on Hostels ----- Hostel Security Refund then fill up your all details (All fields are Mandatory to fill)

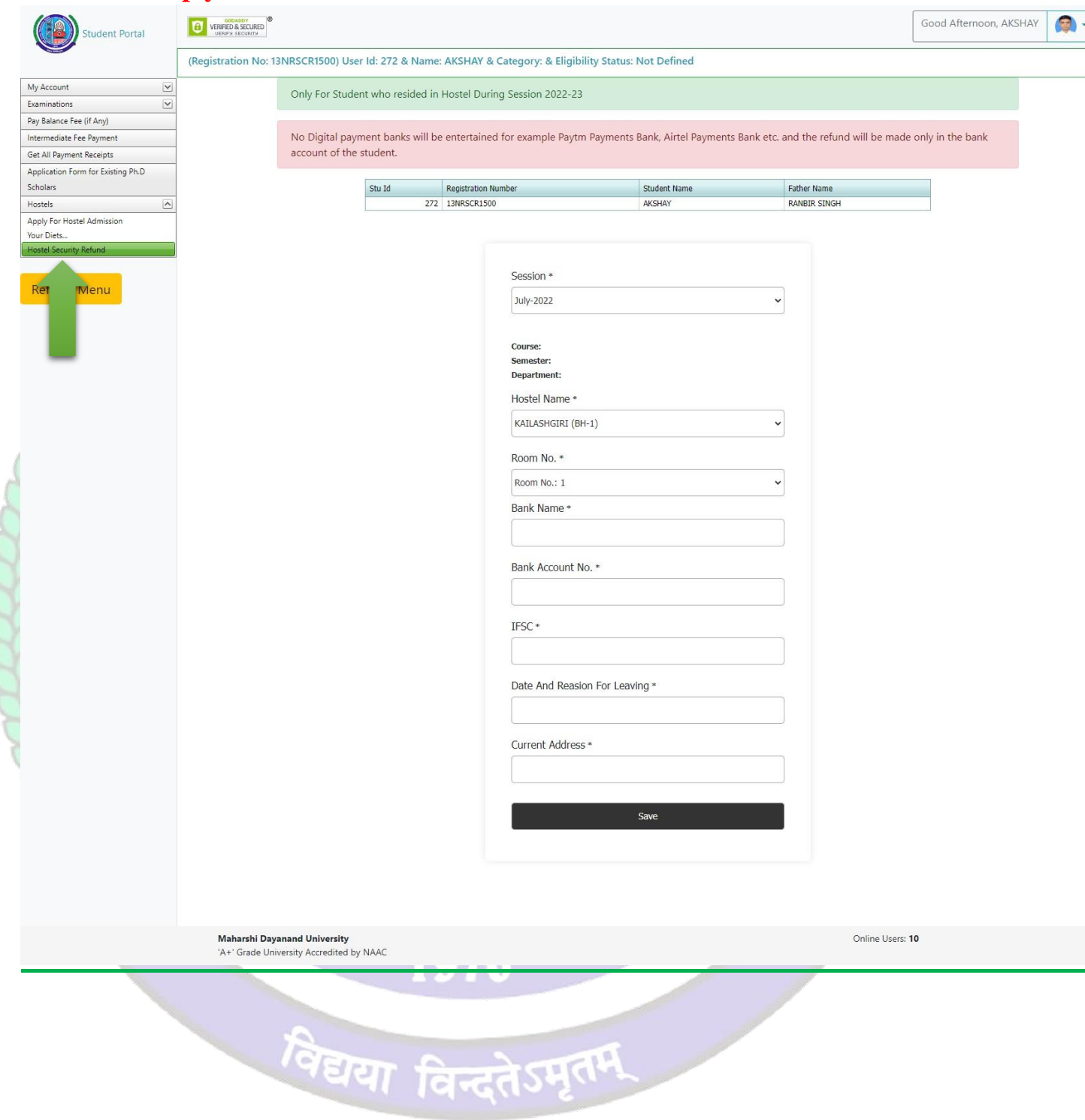

Note : - Fill-up your 2022-2023 session Hostel Name and Room No Details.

#### 4. If You're not registered on the student portal then :

### **3.1 First Create Your Account**

| Student Portal                                                                                                    |                                                                                                    | Welcome Back                                |
|----------------------------------------------------------------------------------------------------|----------------------------------------------------------------------------------------------------|---------------------------------------------|
| ▼ Reappear/Improvement Sc                                                                                                    | nedule                                                                                                    |                                             |
| Reappear/Impr                                                                                                    | ovement for Nov-Dec-2023 Exams Live Now                                                                                                    | Login As                                    |
| Reappear/Improvement.<br>semester and the annual<br>different courses, please<br>Last Date Withou<br>Last Date With 80<br>Last Date With 16 | Additional forms of all Regular/DDE/Annual Courses of the<br>scheme have been started. For course details & last dates for<br>go to the Examination Schedule of 2023-2024.<br>Late Fee: 19 Cotober, 2023<br>D/- Late Fee: 26 October, 2023<br>D/- Late Fee: 09 November, 2023 | Old Students (With MDU Registration No.)    |
| <ul> <li>Students must confirm the completing the online for</li> <li>The fee is non-refundable</li> </ul>                                  | eir eligibility from respective result branches before<br>m.<br>except for double payment (for the same exam).                                                                                                    | Registration No./Student Id/Samarth Form No |
| <ul> <li>User Mannual</li> </ul>                                                                                                    |                                                                                                    | Password                                    |
| <ul> <li>What is the difference betw</li> </ul>                                                                                             | reen a new student and old student ?                                                                                                    |                                             |
| <ul> <li>Online Payment Terms &amp; C</li> </ul>                                                                                            | unditions                                                                                                    | Login                                       |
|                                                                                                    |                                                                                                    | Forgot Password                             |
| . and email ID                                                                                                    | then Login through the Lo                                                                                                    | ogin Panel                                  |
| . and email ID                                                                                                    | then Login through the Lo<br>Sign U<br>Enter Your Registration Number<br>Name(As per your latest DMC/F                                                                                                    | p<br>r<br>Result)                           |
| , and email ID                                                                                                    | then Login through the Lo<br>Sign U<br>Enter Your Registration Number<br>Name(As per your latest DMC/F<br>Father's Name(As per your latest                                                                                                    | p r Result) st DMC/Result)                  |
| ), and email ID                                                                                                    | then Login through the Lo<br>Sign U<br>Enter Your Registration Number<br>Name(As per your latest DMC/F<br>Father's Name(As per your latest<br>Enter Your Mobile Number                                                                                                    | p r Result) st DMC/Result)                  |
| o. and email ID                                                                                                    | then Login through the Lo<br>Sign U<br>Enter Your Registration Number<br>Name(As per your latest DMC/F<br>Father's Name(As per your latest<br>Enter Your Mobile Number<br>Enter Your Email                                                                                    | ogin Panel  p r Result) st DMC/Result)      |

6. After Login you will be logged into the student portal here now you need to complete your profile starting from the address details in you left side options or also available in the center of my account as demonstrated in below image also.

|     | ← + 0 ○ A ≠ midenteduac     | in Regular Asplectouri             |                      |                       |                   |                     |                         |            | E max &             | © ± ¥ £ ≡  |
|-----|-----------------------------|------------------------------------|----------------------|-----------------------|-------------------|---------------------|-------------------------|------------|---------------------|------------|
|     | Student Portal              | VERIFIC & SOCURED                  |                      |                       |                   |                     |                         |            | Good Evening, SANKE | · 2 ·      |
| _   |                             | (Your Registration No. is not gene | rated yet !) Use     | er Id: 729465 & Na    | ime: SANKET &     | Category: & Elig    | gibility Status: Not D  | efined     |                     |            |
|     | Personal Information        | $\mathbf{i}$                       |                      |                       |                   |                     |                         |            |                     | My Profile |
| (   | Address<br>Biometric        | PENSONAL PETAIL STATUS             |                      |                       |                   |                     | $\sim$                  |            |                     |            |
|     | Social<br>Education Details |                                    |                      |                       |                   |                     |                         |            |                     |            |
|     |                             | Please complete your registra      | ition process by f   | illing your Personal, | Biometric, Addres | s and Social Detail | is. Only then you can p | roceed     | K my                |            |
|     | Refresh Menu                | torbies.                           |                      |                       |                   |                     |                         |            |                     |            |
|     | (                           |                                    |                      | Status                |                   | View/Edit           | /Insert                 |            |                     |            |
|     |                             | Personal Information               |                      | Complete              | d                 | Click here          |                         |            |                     |            |
|     |                             | Biometric                          |                      | InComplete            | u<br>le           | Click here          |                         |            | logout              |            |
|     |                             | Social                             |                      | InComple              | te                | Click here          |                         |            |                     |            |
|     |                             | Education Details                  |                      | InComple              | te                | Click here          |                         |            |                     |            |
|     |                             |                                    |                      |                       |                   |                     |                         |            |                     |            |
|     |                             |                                    |                      |                       |                   |                     | -                       |            |                     |            |
|     |                             | COURSE DETAILS                     |                      |                       |                   |                     |                         |            |                     |            |
|     |                             | Please check your details ava      | ilable with us. If a | ny issue - For DDE s  | udents email at s | updtug.dde@mdu      | rohtak.ac.in (For Under | Graduate   |                     |            |
|     |                             | Programs) supdtpg.dde@md           | urohtak.ac.in (For   | Post Graduate Prog    | rams)             |                     |                         |            |                     |            |
|     |                             |                                    | an at region instr   | IN IN IN              |                   |                     |                         |            |                     |            |
| 00  |                             | Course Name                        | Course Code          | Sem/ Year Ses         | ion Fee Type      | Category Name       | College Name            | Fee Status |                     |            |
| and | 1                           | M.Com (Hons) 5- 1ear Integrated    | /                    | /5 I JUly             | 2023 RR           | General Fee         | Deptt. or Commerce      |            |                     |            |
| Alt | 6                           |                                    |                      |                       |                   |                     |                         |            |                     | 2A         |
|     |                             |                                    |                      |                       |                   |                     |                         | 1200       |                     |            |
| m   |                             |                                    |                      |                       |                   |                     |                         |            |                     | m          |
| M I |                             |                                    |                      |                       |                   |                     |                         |            |                     |            |
|     |                             |                                    |                      |                       |                   |                     |                         |            |                     | HU.        |
|     | <u>e</u> u /                |                                    |                      |                       |                   |                     |                         |            | 22                  | Y-LY       |
|     | 115                         |                                    |                      |                       |                   |                     |                         |            |                     |            |
|     |                             |                                    |                      |                       |                   |                     |                         |            |                     |            |
|     |                             |                                    |                      |                       |                   | « /                 |                         |            | 74                  |            |
|     |                             |                                    |                      |                       | 1                 | 11                  |                         |            |                     | 20         |

7. You may start filling in address details by unlocking your address details for editing by clicking "\_Click on the checkbox if your correspondence address is same as permanent address" and fill up your address details completely including State District and PIN code.

8. After completing the address details hit the update and save button for the next step.

07

विद्यया विन्दतेऽमृतम

#### Address Details

|                                          | Permanent Address Section             |     |        |
|------------------------------------------|---------------------------------------|-----|--------|
| Email                                    | Mobile                                |     |        |
| ramkala1108@gmail.com                    | 7597247701                            |     |        |
| Address                                  |                                       |     |        |
| VPO-GUGODH TEH-KOSLI DISTT-REWARI        |                                       |     |        |
|                                          |                                       |     |        |
| State                                    | District                              | Pir | ncode  |
| HARYANA                                  | ~ REWARI                              | × 1 | 123302 |
| Click on checkbox if your correnpondance | adddress is same as permanent address |     |        |
| T                                        | Correspondance Address Section        |     |        |
| Mobile                                   |                                       |     |        |
| 7597247701                               | 0                                     |     |        |
| Address                                  |                                       |     |        |
| VPO-GUGODH TEH-KOSLI DISTT-REWARI        |                                       |     |        |
|                                          |                                       |     |        |
| State                                    | District                              | Pir | ncode  |
| HARYANA                                  | ~ REWARI                              | × 1 | 123302 |
|                                          |                                       |     |        |
|                                          |                                       |     |        |
|                                          | Update and save                       |     |        |

9. The next step will be Biometric Details. Please update accurate details and the latest passport photograph in Biometric details of the student as it will be printed on Student I-Card and Student Academic Records and the photograph, Signature, and Thumb Impression can't be changed later on once approved by the department.

| Browse No file selected.<br>Upload/Edit Image                                                                                                |              |
|----------------------------------------------------------------------------------------------------|--------------|
| Upload/Edit Image                                                                                                    |              |
|                                                                                                    |              |
|                                                                                                    |              |
| Unload your signature* (size should be between 10KB and 100KB)                                                                               |              |
| Browse No file selected.                                                                                                    |              |
|                                                                                                    |              |
| Upload/Edit Signature                                                                                                    |              |
|                                                                                                    |              |
| Upload your left thumb impression* (size should be between 30KB and                                                                          | 100KB)       |
| Browse No file selected.                                                                                                    | ,            |
|                                                                                                    |              |
| Upload/Edit Thumb                                                                                                    |              |
|                                                                                                    |              |
|                                                                                                    |              |
|                                                                                                    | between 50KB |
| Select and upload scanned identity proof (with address)*(size should be                                                                      |              |
| Select and upload scanned identity proof (with address)*(size should be<br>and 120KB)                                                        | ~            |
| Select and upload scanned identity proof (with address)*(size should be<br>and 120KB)<br>Select type of identity                             | ~            |
| Select and upload scanned identity proof (with address)*(size should be<br>and 120KB)<br>Select type of identity<br>Browse No file selected. | ~            |

10. Click Save and Continue to proceed to Social Details Section, fill in the required details. And click Save and Continue to Proceed to Next Step i.e. is educational details

### Social

These are only demographic profile, it has nothing to do with fee category.

#### Nationality \*

Nationality

#### Religion \*

| Select Religion                                                               | ~ |
|-------------------------------------------------------------------------------|---|
| Domicile/Resident                                                             |   |
| Select Domicile                                                               | ~ |
| Annual Income*                                                                |   |
| Select Annual Income                                                          | ~ |
| Marital Status*                                                               |   |
| Select Marital Status                                                         | ~ |
| Area Resident Type*                                                           |   |
| Select Area Type                                                              | ~ |
| Identity *                                                                    |   |
| Voter Card                                                                    | ~ |
| Social Category (Not applicable for Seat Allotment<br>Reservation Category) * |   |
| Select Category                                                               | ~ |

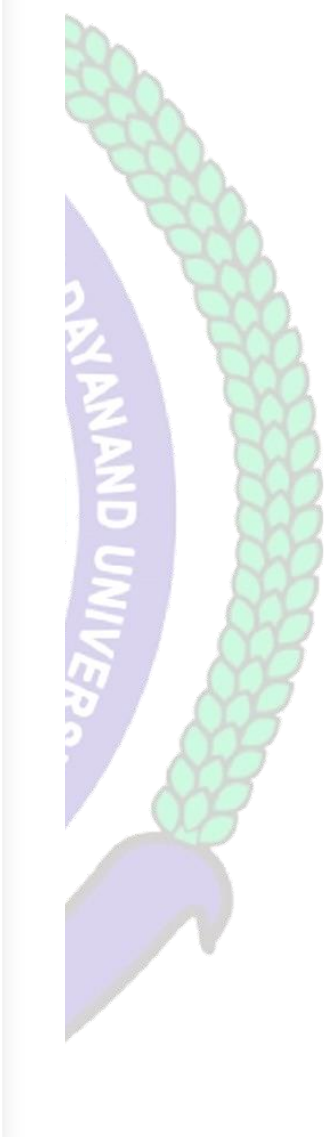

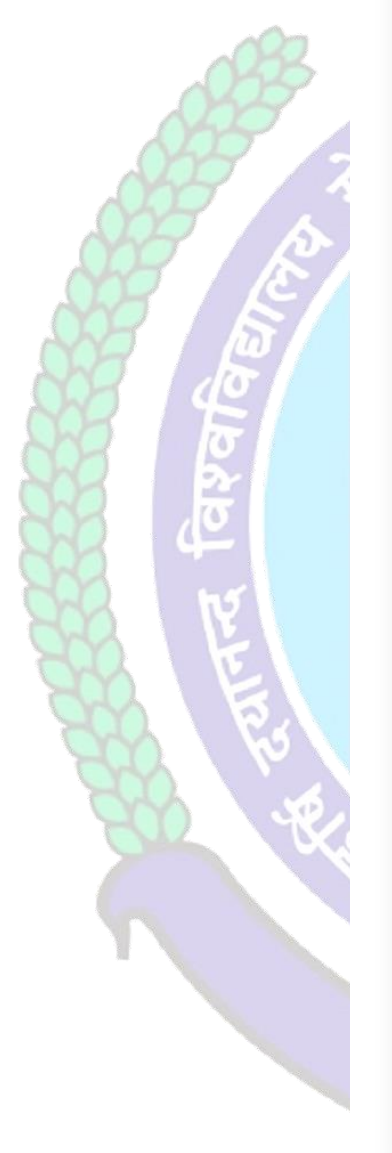

11. Please fill in all educational details staring from 10th/Matric to educational details till you own.

| (Your Registration No. is not generated yet I) User Id: 729465 & Name: SANKET & Category: & Eligibility Status: Not Defined                                                              |  |
|----------------------------------------------------------------------------------------------------|--|
|                                                                                                    |  |
| Please Enter your 10th AND 12th details only to proceed further, if already then please ignore this!                                                                                     |  |
|                                                                                                    |  |
| Add Qualification Level Board Unix. Subjects/Program Name Roll No. Registration No/Enrollment No. School/College Year of Passing Marting Scheme Obtained Out of Percentage Result Status |  |
| No data to display                                                                                                    |  |
|                                                                                                    |  |
|                                                                                                    |  |
|                                                                                                    |  |
|                                                                                                    |  |
|                                                                                                    |  |
|                                                                                                    |  |
|                                                                                                    |  |
|                                                                                                    |  |
|                                                                                                    |  |
|                                                                                                    |  |
|                                                                                                    |  |
|                                                                                                    |  |
|                                                                                                    |  |
|                                                                                                    |  |

After saving your educational details please hit/click Refresh Menu as shown below also. You will see many options including

| fayaf | Student Portal                                                             | MAND |
|-------|----------------------------------------------------------------------------|------|
|       | My Account Personal Information Address Biometric Social Education Details |      |
|       | Refresh Menu                                                               |      |
|       |                                                                            |      |

12. After Then Click on Hostels ----- Hostel Security Refund then fill up your all details (All fields are Mandatory to fill)

Note: - Fill-up your 2022-2023 session Hostel Name and Room No Details.

|                                                                                                    |                                    | GODADDY<br>VERIFIED & SECURED                         |                      |                  |                               |                       |                 | Good Afternoon, AKSHA | Y 👩 , |  |
|----------------------------------------------------------------------------------------------------|------------------------------------|-------------------------------------------------------|----------------------|------------------|-------------------------------|-----------------------|-----------------|-----------------------|-------|--|
|                                                                                                    | Student Portal                     |                                                       |                      |                  |                               |                       |                 |                       |       |  |
|                                                                                                    |                                    | (Registration No: 13NRSCR15                           | 00) User Id: 272 & I | Name: AKSHAY & C | ategory: & Eligibility Status | : Not Defined         |                 |                       |       |  |
| My Account  Control of the second second sec |                                    |                                                       |                      |                  |                               |                       |                 |                       |       |  |
|                                                                                                    |                                    |                                                       |                      |                  |                               |                       |                 |                       |       |  |
| Intermediate Fee Payment No Digital payment banks will be entertained for example Paytm Payments Bank Airtel Payments Bank etc. and the refund will be made only in the bank                                                                                                    |                                    |                                                       |                      |                  |                               |                       |                 |                       |       |  |
|                                                                                                    | Get All Payment Receipts           | account of the student.                               |                      |                  |                               |                       |                 |                       |       |  |
|                                                                                                    | Application Form for Existing Ph.D |                                                       |                      |                  |                               |                       |                 |                       |       |  |
|                                                                                                    | Scholars                           |                                                       | Stu Id               | Registration Nur | nber                          | Student Name          | Father Name     |                       |       |  |
|                                                                                                    | Hostels                            |                                                       |                      | 272 13NRSCR1500  |                               | AKSHAY                | RANBIR SINGH    |                       |       |  |
|                                                                                                    | Apply For Hostel Admission         |                                                       |                      |                  |                               |                       |                 |                       |       |  |
|                                                                                                    | Your Diets                         |                                                       |                      |                  |                               |                       |                 |                       |       |  |
|                                                                                                    | Hostel Security Refund             |                                                       |                      |                  |                               |                       |                 |                       |       |  |
|                                                                                                    |                                    |                                                       |                      |                  | Session *                     |                       |                 |                       |       |  |
|                                                                                                    | Rem vienu                          |                                                       |                      |                  | July-2022                     | ,                     |                 |                       |       |  |
|                                                                                                    |                                    |                                                       |                      |                  | ,                             |                       |                 |                       |       |  |
|                                                                                                    |                                    |                                                       |                      |                  |                               |                       |                 |                       |       |  |
|                                                                                                    |                                    |                                                       |                      |                  | Course:                       |                       |                 |                       |       |  |
|                                                                                                    |                                    |                                                       |                      |                  | Department:                   |                       |                 |                       |       |  |
|                                                                                                    |                                    |                                                       |                      |                  | Usehel News a                 |                       |                 |                       |       |  |
|                                                                                                    |                                    |                                                       |                      |                  | KAILASHGIRI (BH-1)            |                       | •               |                       |       |  |
| A                                                                                                    |                                    |                                                       |                      |                  | Room No. *                    |                       |                 |                       |       |  |
| h                                                                                                    |                                    |                                                       |                      |                  | Room No.: 1                   |                       | •               |                       |       |  |
|                                                                                                    |                                    |                                                       |                      |                  | Bank Name *                   |                       |                 |                       |       |  |
|                                                                                                    |                                    |                                                       |                      |                  |                               |                       |                 |                       |       |  |
|                                                                                                    |                                    |                                                       |                      |                  | Bank Account No. *            |                       |                 |                       |       |  |
|                                                                                                    |                                    |                                                       |                      |                  |                               |                       |                 |                       |       |  |
|                                                                                                    |                                    |                                                       |                      |                  | IFSC *                        |                       |                 |                       |       |  |
|                                                                                                    |                                    |                                                       |                      |                  |                               |                       |                 |                       |       |  |
| Ę                                                                                                    |                                    |                                                       |                      |                  | Date And Reasion For Lea      | ving *                |                 |                       |       |  |
| 2                                                                                                    |                                    |                                                       |                      |                  |                               |                       |                 |                       |       |  |
|                                                                                                    |                                    |                                                       |                      |                  | Current Address *             |                       |                 |                       |       |  |
|                                                                                                    |                                    |                                                       |                      |                  |                               |                       |                 |                       |       |  |
|                                                                                                    |                                    |                                                       |                      |                  |                               | Save                  |                 |                       |       |  |
|                                                                                                    |                                    |                                                       |                      |                  |                               |                       |                 |                       |       |  |
|                                                                                                    |                                    |                                                       |                      |                  |                               |                       |                 |                       |       |  |
|                                                                                                    |                                    |                                                       |                      |                  |                               |                       |                 |                       |       |  |
|                                                                                                    |                                    | Maharshi Dayanand Univ<br>'A+' Grade University Accre | edited by NAAC       |                  |                               |                       | Online Users: 1 | 10                    |       |  |
|                                                                                                    |                                    |                                                       |                      | a series da sub  |                               |                       | 1               |                       |       |  |
|                                                                                                    | 2                                  |                                                       |                      |                  |                               |                       |                 |                       |       |  |
|                                                                                                    |                                    | 1                                                     |                      |                  |                               |                       |                 |                       |       |  |
|                                                                                                    |                                    | /G/                                                   | FIRMO                | <u> </u>         | HITCH                         | and the second second |                 |                       |       |  |
|                                                                                                    |                                    |                                                       | सया                  | <b>।वन्द</b>     | 12611.                        |                       |                 |                       |       |  |

Helpline for Technical Issues: Hostel Security Refund Email Id: hostelsupport@mdurohtak.ac.in